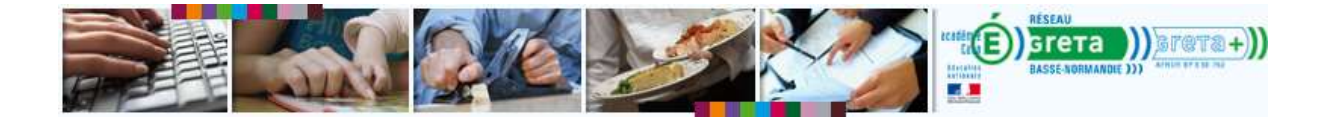

## Installer Adobe Flash Player

| Vérifier sa version d'Adobe Flash Player      | 1 |
|-----------------------------------------------|---|
| Installer la dernière version de flash player | 3 |

## Vérifier sa version d'Adobe Flash Player

## Méthode 1

1. Visitez ce lien : <u>http://www.adobe.com/software/flash/about/</u>

| A                                                                                                    | ducts Business solutions Support & Learning Download Company                                                                                                    | Biy Q, Sei                                                                                                    | arch                                                                                                    |
|----------------------------------------------------------------------------------------------------|----------------------------------------------------------------------------------------------------|----------------------------------------------------------------------------------------------------|----------------------------------------------------------------------------------------------------|
|                                                                                                    |                                                                                                    | Mr.                                                                                                    | Adobe Privacy 's My cart Sig                                                                               |
| Adob                                                                                                    | e Flash Player                                                                                                    |                                                                                                    |                                                                                                    |
| -                                                                                                    | ADVERTISEMENT                                                                                                    |                                                                                                    | FLASH PLAYER HOME                                                                                          |
|                                                                                                    | Save big.                                                                                                    | Latest Adobe deals                                                                                                    | Product Information<br>Produces<br>Security and privacy<br>Statistics<br>Player learning<br>Support        |
|                                                                                                    |                                                                                                    |                                                                                                    | Kellmon Manager                                                                                            |
| Adobe Flast                                                                                                    | Player is the standard for delivering high-impact, rich Web content.                                                                                                    | Version Information                                                                                                    | Flash Player Support Center                                                                                |
| Adobe Flast<br>Designs, an<br>all browsers<br>The table be<br>recommend<br>player throu                        | I Player is the standard for delivering high-impact, rich Web content,<br>imation, and application user interfaces are deployed immediately across<br>and platforms, attracting and engaging users with a rich Web experience.<br>Now contains the latest Flash Player version information. Adobe<br>a that all Flash Player users upgrade to the most recent version of the<br>gh the Player Download Center to take advantage of security updates.                                                                                                    | Version Information<br>You have version<br>11.8.809,94 installed                                                            | Flath Player Support Center<br>FLASH-POWERED CONTENT<br>Site of the Day<br>Showcase<br>Games<br>Azimation  |
| Adobe Flash<br>Designs, an<br>all browsers<br>The table be<br>recommend<br>player throu<br>Platform            | Player is the standard for delivering high-impact, rich Web content,<br>imation, and application user interfaces are deployed immediately across<br>and platforms, attracting and engaging users with a rich Web experience.<br>Now contains the latest Flash Player version information. Adobe<br>a that all Flash Player users upgrade to the most recent version of the<br>gh the Player Download Center to take advantage of security updates.                                                                                                    | Version Information<br>You have version<br>11.8,800,94 installed<br>Player version                                          | Flash Player Support Center<br>FLASH-POWERED CONTENT<br>Site of the Day<br>Showcase<br>Quines<br>Asimation |
| Adobe Flash<br>Designs, an<br>all browsers<br>The table be<br>recommend<br>player throu<br>Platform<br>Windows | Player is the standard for delivering high-impact, rich Web content,<br>imation, and application user interfaces are deployed immediately across<br>and platforms, attracting and engaging users with a rich Web experience.<br>Now contains the latest Flash Player version information. Adobe<br>a that all Flash Player users upgrade to the most recent version of the<br>gh the Player Download Center to take advantage of security updates.<br>Browset<br>Internet Explorer (and other browsers that support Internet Explorer ActiveX controls and p                                | Vox have version<br>You have version<br>11.8,800,94 installed<br>Player version<br>fog-ins)<br>11.8,800,175                 | Flash Player Support Center<br>FLASH-POWERED CONTENT<br>Sile of the Day<br>Showcase<br>Qames<br>Animation  |
| Adobe Flash<br>Designs, an<br>all browsers<br>The table be<br>recommend<br>player throu<br>Platform<br>Windows | Player is the standard for delivering high-impact, rich Web content,<br>imation, and application user interfaces are deployed immediately across<br>and platforms, attracting and engaging users with a rich Web experience.<br>Now contains the latest Flash Player version information. Adobe<br>that all Flash Player users upgrade to the most recent version of the<br>gh the Player Download Center to take advantage of security updates.<br>Browset<br>Internet Explorer (and other browsers that support Internet Explorer ActiveX controls and p<br>Internet Explorer (Webows II) | Vox have version<br>You have version<br>11.8,808,94 installed<br>Player version<br>fog-ins)<br>11.8,809,175<br>11.8,809,168 | Flath Player Support Center<br>PLASH-POWERED CONTENT<br>Site of the Day<br>Showcase<br>Cames<br>Animation  |

- 2. Si la banière s'affiche correctement, vous avez bien Flash Player installé sur votre ordinateur.
- 3. Pour obtenir le numéro de la version installée sur votre ordinateur, voir l'encadré **Version Information**.

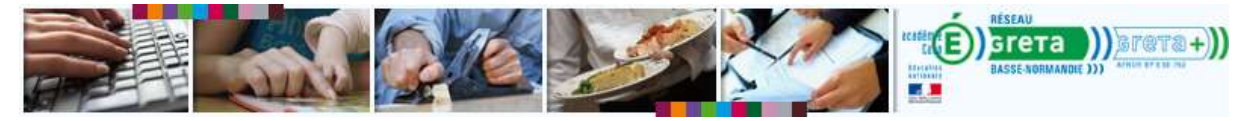

Méthode 2 (si le lien de la méthode 1 ne fonctionne pas)

- 1. Dans la barre de recherche de votre navigateur tapez : Vérifier version adobe flash player
- 2. Repérez le résultat émanant de la page officiel d'Adobe : l'URL doit commencer par www. adobe.com. Les autres résultats sont des publicités (à éviter).

|      | WEB IMAGES VIDÉOS CARTES ACTUALITÉS FLUIS                                                                                                    |                                                                                                    |
|------|----------------------------------------------------------------------------------------------------|----------------------------------------------------------------------------------------------------|
| bing | vérifier version adobe flash player                                                                                                    | Connection -                                                                                                    |
|      | 86 100 000 RÉSULTATS Affiner par langue • Affiner par pays •   Adobe 7 sh Player 11 - Télécharger Adobe Flas 100% Annonces   Sür, Itash facile 00% Annonces   Version Officies Version Officies 00% Gratuit,   Www.telecharger.software.cs Sür et Rapide Téléchargez ici Itash   Flash Player Gratu Adobe Version Officiel, | Annonces<br><u>Téléchargez Flash Player</u><br>www.instant.dt.com<br>La dernière version disponible ici<br>Téléchargement gratuit et sécurisé<br><u>Free Adobe Flash Player</u><br>secured-download com/adobe-flash<br>Télécharger Adobe Flash Player Gratuit<br>en Français |
|      | Télécharger ici<br>Adobs rayer - Comment fixer ce prob. de.<br>pcsuperto milerreurs/réparer<br>Télécharger gratuit. (Recommandé)<br>Adobe - Flash Player<br>www.edobe.com/fr/software/flash/about =                                                                                                    | Réparer Flash Player<br>OuvrilFichiers.com/FlashPlayer<br>Réparer Flash Player en 2 Minutes!<br>Téléchargez Ici.<br>Flash Player 10<br>Downlesoft.com/fillinshplayer<br>Telecharger Flash Player 10 - Demiere<br>version - 100% combit                                       |
|      | Le tableau ci-dessous contient des informations sur les dernières versions Flash<br>Ptayer en date. Adobe recommande aux utilisateurs de Flash Player d'installer la<br>Macromedia France - TechNotes Flash : Test de la version de<br>www.adobe.com/h/support/flash/ts/documents/test_version.htm =                        | Version - 100% gastin<br>Votre annonce Ici »<br>RECHERCHES ASSOCIÉES<br>Vediller Version Flash Player                                                                                                    |
|      | Versions d'évaluation; Adobe Flash Player, un test supplémentaire vérifie le type<br>de la version présente les dernières versions de Flash Player. Plate<br>Adobe Flash Player - Find version Traduire cette page<br>helos adobe com/flash-player/shifted-version-flash-player html *                                      | Commanue Version Flash                                                                                                    |

- 3. Cliquez sur le lien.
- 4. Reportez-vous aux points 3 et 4 de la méthode 1

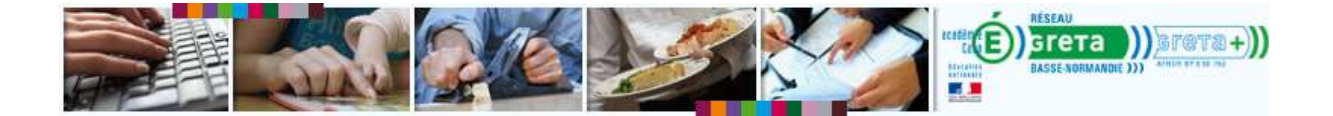

## Installer la dernière version de flash player

 Visiter ce lien : <u>http://get.adobe.com/fr/flashplayer/</u> ou tapez GET ADOBE FLASH PLAYER dans votre barre de recherche de navigateur et cliquez sur le résultat renvoyant à une des pages officielles d'ADOBE (l'adresse commence par www.adobe.com).

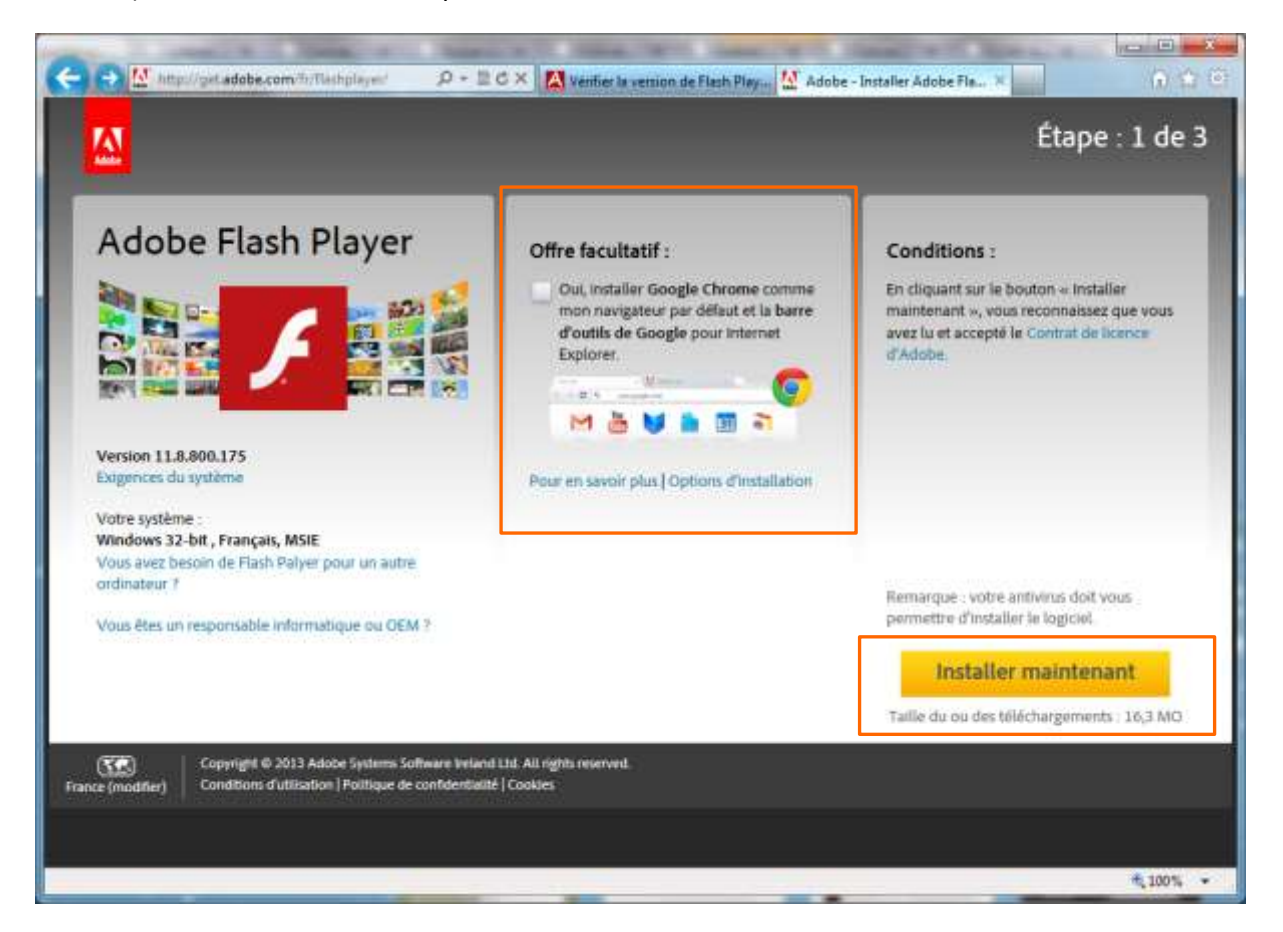

- 2. Cliquez sur l'encadré du milieu pour décocher l'offre facultative.
- 3. Cliquez sur Installer maintenant
- 4. Une nouvelle page apparaît avec barre au centre en bas.
- 5. Cliquez sur **Exécuter**.

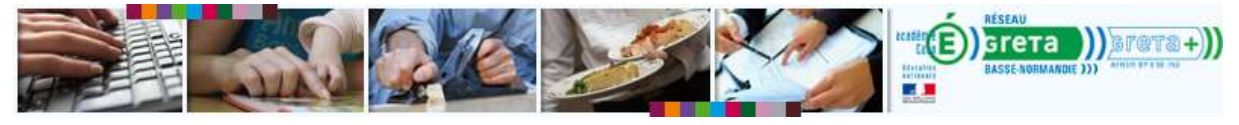

| Widdisdoon                                                                                                    |                                                                                                    |
|----------------------------------------------------------------------------------------------------|----------------------------------------------------------------------------------------------------|
| Vouveautés ?                                                                                                    | Calification of the Calification of the Califi |
| tester protéger<br>issurez-vous que l'installation de Flash Player est<br>écurisé et à jour. Il suffit de sélectionner « Autoriser<br>idobe à installer les mises à jour » durant la phase<br>l'installation ou de choisir cette option à tout moment<br>lans le panneau de contrôle de Flash Player. |                                                                                                    |
|                                                                                                    |                                                                                                    |

6. Une fenêtre vous demande de fermer Internet Explorer.

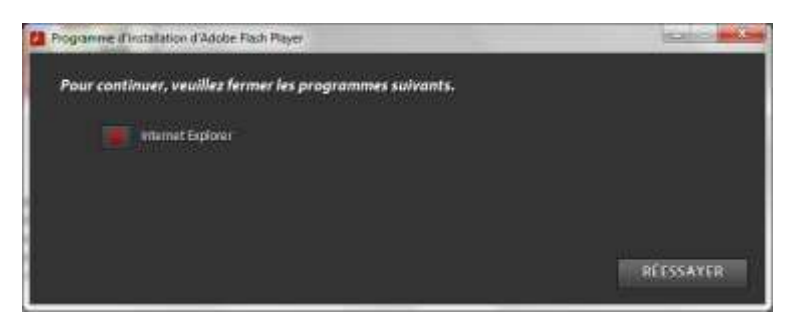

- 7. Fermez Internet Explorer puis cliquez sur Réessayer.
- 8. Patientez pendant le téléchargement et l'installation du programme

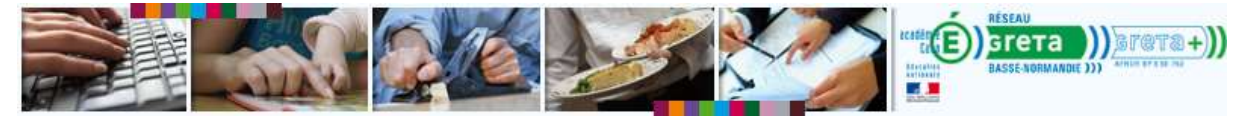

| () 2                                                                                                    | Ren 1 About - State - 1 0 0 1 |
|----------------------------------------------------------------------------------------------------|-------------------------------|
|                                                                                                    | Étape : 2 de 3                |
| Adobe Flash Player                                                                                                    | Bessin d'aide 1               |
|                                                                                                    | lot action                    |
| Nouveautés ?                                                                                                    |                               |
| Restair protegyin<br>Anuar - voia que l'Indiatetor de l'ha<br>eleurair et à junz I suffit de vilectori<br>Adobe à Indiata las mais à jour - do<br>d'indiatation eu de chuick cathe optie<br>dans le ganneza de contrôlie de Fisal- |                               |
| ••••                                                                                                    |                               |
|                                                                                                    |                               |
|                                                                                                    |                               |

9. Cliquez sur Terminer

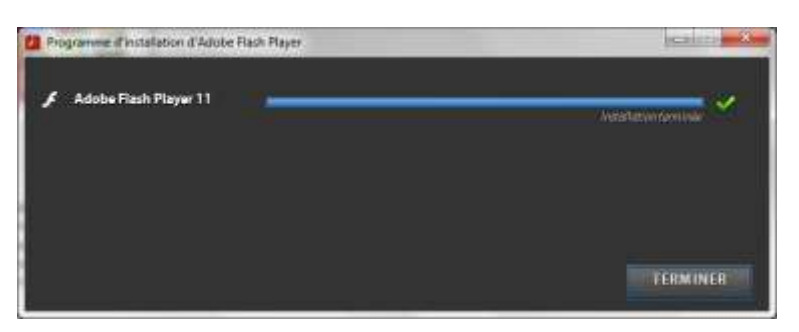

10. Une fenêtre d'Internet Explorer (ou de votre navigateur par défaut) s'ouvre avec une page d'Adobe vous confirmant le succès de l'installation.

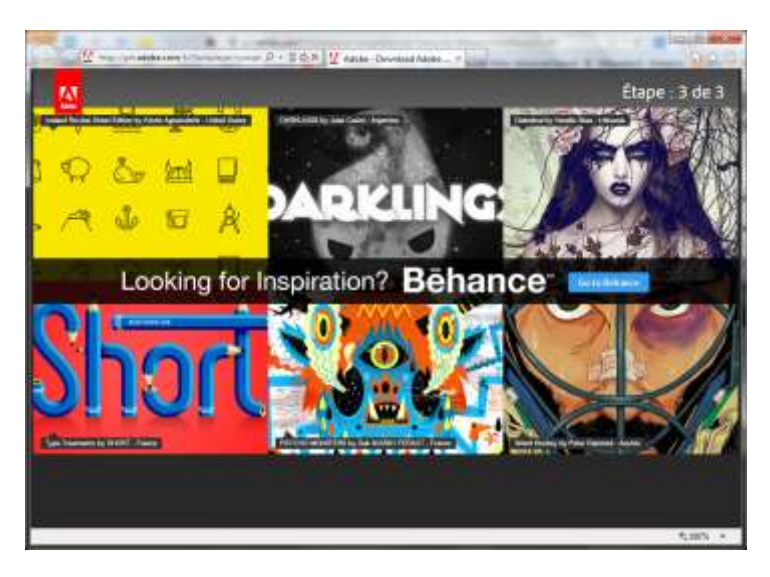